# LeanData Attribution

# Settings Guide 3.0

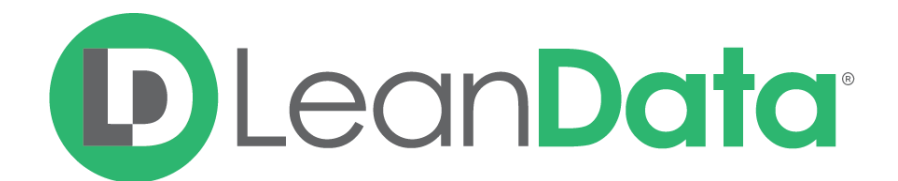

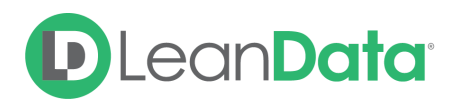

| Overview                            | 3  |
|-------------------------------------|----|
| Attribution Runs                    | 4  |
| Schedule Runs                       | 4  |
| Run History                         | 5  |
| Notifications                       | 5  |
| Opportunity Analyzer                | 7  |
| Settings                            | 8  |
| Creating a New Segment              | 8  |
| Segment Settings                    | 9  |
| General                             | 10 |
| Marketing Attribution Touches       | 11 |
| Sales Touches                       | 11 |
| Opportunities                       | 13 |
| Advanced                            | 14 |
| Marketing Touch Weighting           | 15 |
| Advanced Settings                   | 18 |
| Campaign Costs                      | 18 |
| Marketing Attribution Touch Mapping | 19 |
| Multi Currency                      | 20 |
| Settings Change Log                 | 20 |

© 2021 LeanData Inc. All rights reserved. LeanData is a registered trademark.

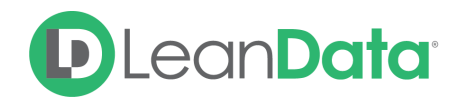

# **Overview**

The purpose of this document is to provide LeanData's attribution customers with a guide on configuring and using the various settings available to them. Attribution 3.0 is part of the LeanData Analytics App. You will need to download the LeanData Analytics App from the App Exchange before using this guide. To access Attribution, you will need to access the LeanData Analytics Tab instead of the standard LeanData App.

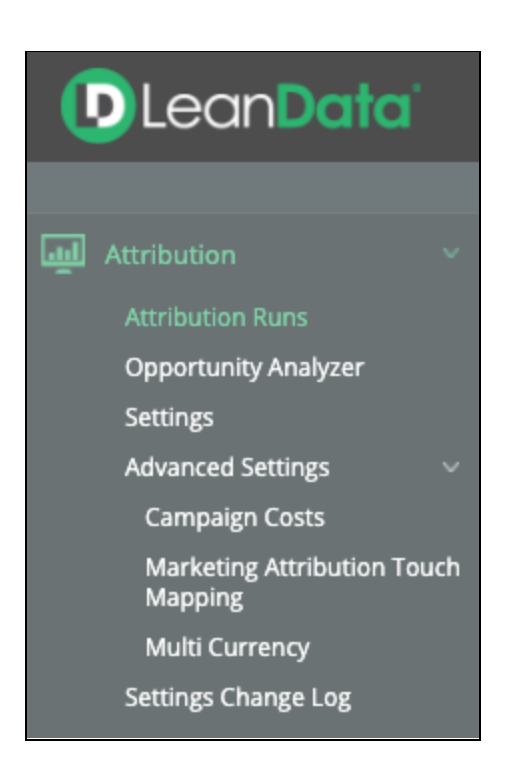

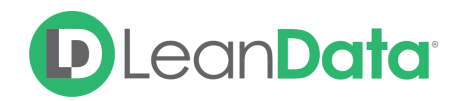

# **Attribution Runs**

The Attribution runs section gives you visibility and control over when your Attribution Runs process as well as details as to how they are performing. Each time an attribution run takes place, LeanData is deleting the entire attribution data set and recalculating everything all over again (unless Opportunity Freeze is enabled).

| Attributi<br>Attribution<br>Schedule Runs             | ON<br>Runs<br>Run History                                            | Notificatio                                 | ns                                        |                                         |                    |                    |                     |                  |
|-------------------------------------------------------|----------------------------------------------------------------------|---------------------------------------------|-------------------------------------------|-----------------------------------------|--------------------|--------------------|---------------------|------------------|
| One-Time<br>Starting a Or<br>Start One-Tir            | <b>Run</b><br>ne-Time Run will kic<br>me Run                         | k off a new Att                             | ribution calc                             | ulation. This ca                        | lculation will moc | lify your Marketi  | ng Attribution Touc | h object values. |
| Scheduled<br>Schedule the<br>Recommence<br>Frequency  | Run<br>e frequency in which<br>ded: Schedule a wee<br>Weekly         | n your Attribut<br>kkly run, durin<br>V Day | ion data will<br>g the weeken<br>Saturday | be updated.<br>nd (when Sales<br>V Time | force system load  | s are generally re | educed).            |                  |
| Running U<br>View/change<br>Current Run<br>Change Run | ser ⑦<br>the Attribution Bat<br>ning User: Timoth<br>ning User To Me | ch Job owner.<br><b>y Tran</b>              |                                           |                                         |                    |                    |                     |                  |

# Schedule Runs

The Schedule Runs screen gives you the tools needed to create your runs. There are settings for One-Time Runs, Scheduled Runs and the Running User.

## One-Time Run

Starting a one-time run kicks off your attribution run on demand. This is useful when you would like to run attribution but do not want to wait for the next scheduled run. A One-Time run is best used when you change your attribution settings and would like to refresh the data to your new settings. In this case, you can launch the one-time run immediately to see how your changes affected the run, as opposed to waiting for the next scheduled run.

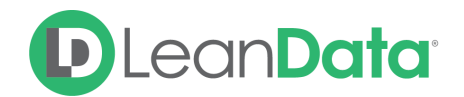

#### Scheduled Run

These are runs that kick off on a schedule you set. If your runs are under 8 hours long, you can typically have a daily run starting at 11 PM or midnight so that they run overnight. If you have a busier APEX queue, (lots of tools running in your SFDC) and your runs are longer, a better practice may be to run Attribution over the weekend when Salesforce activity is not as frequent.

#### **Running User**

This is the user of record on the Attribution runs. This user will need full access to all SFDC objects related to Attribution (Lead, Contact, Campaign, Campaign Member, Opportunity, Account, Task, and Event), as well as the permission set titled LeanData Analytics Read/Write. When saving your scheduled runs, the user you are logged in as, when saving will automatically be set as the running user. You can also login as a user and click "Change Running User To Me" in order to change it to that user.

# **Run History**

Run history shows details on how your Attribution Runs are performing. If there are any errors on your runs, you can hover over the row with errors and click view errors on the right side to get the details of those errors.

| Attributio<br>Attribution R | Attribution<br>Attribution Runs |                      |                      |          |           |         |  |  |  |  |  |
|-----------------------------|---------------------------------|----------------------|----------------------|----------|-----------|---------|--|--|--|--|--|
| Schedule Runs               | Run History                     | Notifications        |                      |          |           |         |  |  |  |  |  |
| Run Type: All               | ~                               |                      |                      |          |           |         |  |  |  |  |  |
| Туре                        |                                 | Start                | End                  | Run Time | Errors    | User    |  |  |  |  |  |
| > Scheduled                 |                                 | 07/24/2021 (12:00AM) | 07/24/2021 (12:05AM) | 5m       | 0 Batches | T. Tran |  |  |  |  |  |
| > Scheduled                 |                                 | 07/17/2021 (12:00AM) | 07/17/2021 (12:05AM) | 5m       | 0 Batches | T. Tran |  |  |  |  |  |
| > Scheduled                 |                                 | 07/10/2021 (12:00AM) | 07/10/2021 (12:05AM) | 5m       | 0 Batches | T. Tran |  |  |  |  |  |
| > Scheduled                 |                                 | 07/03/2021 (12:00AM) | 07/03/2021 (12:05AM) | 5m       | 0 Batches | T. Tran |  |  |  |  |  |

# **Notifications**

The Notifications screen gives you tools to set up notifications about your runs including:

- Org Information
- Attribution Run Time
- Run Errors and Batch Information
- Detailed Attribution Reports

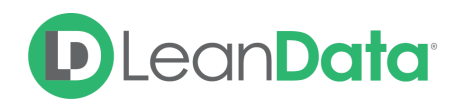

| Attribution<br>Attribution Runs                                                                                                    |                                             |                                   |                                             |  |  |  |  |  |  |  |
|----------------------------------------------------------------------------------------------------|---------------------------------------------|-----------------------------------|---------------------------------------------|--|--|--|--|--|--|--|
| Schedule Runs Run History Notifications                                                                                                    |                                             |                                   |                                             |  |  |  |  |  |  |  |
| Email Notifications Off On                                                                                                    |                                             |                                   |                                             |  |  |  |  |  |  |  |
| What's included in your Attribution                                                                                                    | n Notification:                             |                                   |                                             |  |  |  |  |  |  |  |
| <ul> <li>Org Information</li> <li>Attribution Run Time</li> <li>Run Errors and Batch Information</li> <li>Detailed Attribution Report</li> </ul> |                                             |                                   |                                             |  |  |  |  |  |  |  |
| Attribution Reporting Fields<br>Select which reporting fields you would                                                                          | d like to include in your Attribution notif | ication.                          |                                             |  |  |  |  |  |  |  |
| General Fields                                                                                                    | Multi-touch (MT) Fields                     | First Touch (FT) Fields           | Last Touch (LT) Fields                      |  |  |  |  |  |  |  |
| Total Marketing Attribution Touches                                                                                                    | MT Attribution                              | FT Generated Attribution          | LT Attribution                              |  |  |  |  |  |  |  |
| Total Opportunities                                                                                                    | Weighted MT Attribution                     | Weighted FT Generated Attribution | Weighted LT Attribution                     |  |  |  |  |  |  |  |
|                                                                                                    | MT Accelerated Attribution                  | FT PreSales Attribution           | LT Generated Attribution                    |  |  |  |  |  |  |  |
|                                                                                                    | Weighted MT Accelerated Attribution         | Weighted FT PreSales Attribution  | Weighted LT Generated Attribution           |  |  |  |  |  |  |  |
|                                                                                                    | MT Generated Attribution                    | MT PreSales Attribution           |                                             |  |  |  |  |  |  |  |
|                                                                                                    | Weighted MT Generated Attribution           | Weighted MT PreSales Attribution  |                                             |  |  |  |  |  |  |  |
| Recipients                                                                                                    |                                             |                                   |                                             |  |  |  |  |  |  |  |
| Add Recipient                                                                                                    |                                             |                                   | Only email when errors occur during the run |  |  |  |  |  |  |  |
| No Recipients have been added. Ac                                                                                                    | ld Recipients to begin using notifications  | 5.                                |                                             |  |  |  |  |  |  |  |

#### **Email Notifications**

Email notifications are used to update you on the progress of your Attribution runs without having to access Attribution and manually check on them. Best practice is to, at a minimum, set the notifications up for the Admin of the attribution tool and check the box saying "only email when errors occur during the run" so that the administrator can be aware of issues with the run.

#### **Attribution Reporting Fields**

You can select with attribution reporting fields to include in the notifications. The value of the fields will be included in the run as well as the delta for that field between last run and the current run.

#### **Recipients**

Add recipients to the notification email list by name and email address.

| Recipients                                                |                                                                                       |                     |  |        |  |  |  |  |  |
|-----------------------------------------------------------|---------------------------------------------------------------------------------------|---------------------|--|--------|--|--|--|--|--|
| Add Recipient Only email when errors occur during the run |                                                                                       |                     |  |        |  |  |  |  |  |
| Enter First Name                                          | Enter Last Name                                                                       | Enter Email Address |  | Cancel |  |  |  |  |  |
| No Email Addresses have                                   | No Email Addresses have been added. Add Email Addresses to begin using notifications. |                     |  |        |  |  |  |  |  |

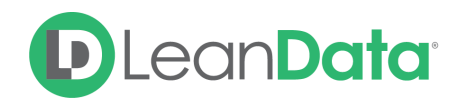

# **Opportunity Analyzer**

This is the go-to troubleshooting tool for Attribution and also known as "Audit Logs of Attribution" for all of you LeanData Routing users out there. Keep in mind that this tool is a live query of the attribution settings so if there has been changes to the data since your last Attribution run, this tool will not be 100% indicative of what's currently in the attribution data set.

| Attribution<br>Opportunity Analyzer<br>Leads were filtered ou | <b>alyzer</b><br>allows you to understand why<br>t. This analyzer sheds light or | y Marketing Attribution Touches were created for an Opportunity and why Campaign Members / Contacts /<br>missing Marketing Attribution Touches. |
|---------------------------------------------------------------|----------------------------------------------------------------------------------|----------------------------------------------------------------------------------------------------|
| Find an Opportunity                                           | Enter Opportunity ID                                                             | Find Opportunity                                                                                                    |

To use, enter an opportunity ID in the search bar and click find opportunity. Under "Marketing Attribution Touches" you can click 'View All' to see all of the campaign memberships that are counted as marketing attribution touches under the current settings. Under "Filtered Out" you can find the campaign members that are not considered marketing attribution touches. By clicking Details in each row, you can see why that campaign member would be filtered out from the model. Both sections described above also have search bars in order to search for specific individuals.

| Attribution<br>Opportunity Analyzer<br>Opportunity Analyzer allows you to understand why Marketing Attribution Touches were created for an Opportunity and why Campaign Members / Contacts /<br>Leads were filtered out. This analyzer sheds light on missing Marketing Attribution Touches. |                                                             |                                                           |                            |                            |                                                                                                |  |  |  |  |
|----------------------------------------------------------------------------------------------------|-------------------------------------------------------------|-----------------------------------------------------------|----------------------------|----------------------------|------------------------------------------------------------------------------------------------|--|--|--|--|
| Find an Opportunity                                                                                                    | 0061100000JWEyhQAH                                          |                                                           |                            |                            |                                                                                                |  |  |  |  |
| Opportunity Detail                                                                                                    | s                                                           |                                                           |                            |                            |                                                                                                |  |  |  |  |
| Opportunity<br>Name Shmoogle<br>Segment Default<br>Type New Busi<br>Amount \$695,000.                                                                                                    | e - New Business<br>ness<br>00                              | Stage Name 2 Dis<br>Created Date 10/2<br>Close Date 02/20 | covery<br>9/2019<br>5/2020 | <b>Acco</b><br>Nam<br>Type | ount<br>e Reale Fakedoors LLC<br>Prospect                                                      |  |  |  |  |
| Marketing Attribut                                                                                                    | ion Touches (51)                                            |                                                           |                            |                            |                                                                                                |  |  |  |  |
| Filtered Out<br>Campaign Members                                                                                                    | Leads and Contacts                                          |                                                           | 1                          | Lead, Contact, Opp         | Campaign Member Object Types Included<br>ortunity Contact with Role, Account Contact with Role |  |  |  |  |
| 1322/1373 Campaign                                                                                                    | Members Filtered View All Cam                               | paign Members (137                                        | <u>3)</u>                  |                            | Q Search Campaign Members                                                                      |  |  |  |  |
| Name 🌲                                                                                                    | Campaign Name 🍦                                             | Campaign Type                                             | Created Date 🗅             | Status 🌲                   | Filtered Reason(s)                                                                             |  |  |  |  |
| Stephen Hampton                                                                                                    | <u>WE 1702 - LD   Infer Winning Stack</u><br><u>Webinar</u> | Webinar                                                   | 02/08/2017                 | Invited                    | Details                                                                                        |  |  |  |  |

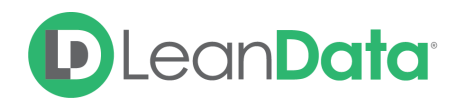

# Settings

This is the main landing page for the settings section and is also where you can set up 'Multi-Segment Attribution'. To do so, reach out to your LeanData CSM to enable the feature.

Multi-Segment Attribution allows you to create different settings for different, mutually exclusive groups of Opportunities. The groups must be defined with one singular opportunity field and the field type has to be a string, so it could be a formula field with string type defined as Formula(String), or just a Text field, if not formula.

| Attribution<br>Settings<br>Set your Attribution Settings by segment. Your existing Attribution Settings reside in the default segment. |                                                                                                    |                    |                    |                                       |                                                                                                    |  |  |  |  |  |  |
|----------------------------------------------------------------------------------------------------|----------------------------------------------------------------------------------------------------|--------------------|--------------------|---------------------------------------|----------------------------------------------------------------------------------------------------|--|--|--|--|--|--|
| Your Attribution<br>*Your Attribution                                                                                                  | Your Attribution Settings have recently been modified.<br>*Your Attribution Run Data is based on your previous Attribution Run on 07/24/2021 (12:00am - PDT) |                    |                    |                                       |                                                                                                    |  |  |  |  |  |  |
| Select an Opportuni                                                                                                    | ity Field To create your Segment under.                                                                                                    |                    |                    |                                       |                                                                                                    |  |  |  |  |  |  |
| Opportunity Field                                                                                                    | Select Opportunity Field 🗸 🗸                                                                                                    |                    |                    | Prev                                  | Next Attribution Run: 07/31/2021 (12:00am - PDT)<br>vious Attribution Run: 07/24/2021 (12:00am - PDT) |  |  |  |  |  |  |
| Segment Name                                                                                                    | Opportunity Field Values                                                                                                    | # of Opportunities | Opportunity Amount | # of Marketing<br>Attribution Touches | Opportunity<br>Freeze                                                                                 |  |  |  |  |  |  |
| Default                                                                                                    | -                                                                                                    | 252 (100.00%)      | 16.7M (100.00%)    | 6.9K                                  | Off On                                                                                                |  |  |  |  |  |  |
| Attributi                                                                                                    | on Run Totals                                                                                                    | 252 (100%)         | 16.7M (100%)       | 6.9K                                  |                                                                                                    |  |  |  |  |  |  |

# Creating a New Segment

To create a new segment, select the desired Opportunity Field and click the Create Segment button.

| Select an Opportunity Field To create your Segment under. |            |   |                |  |  |  |  |
|-----------------------------------------------------------|------------|---|----------------|--|--|--|--|
| Opportunity Field                                         | State Info | ~ | Create Segment |  |  |  |  |

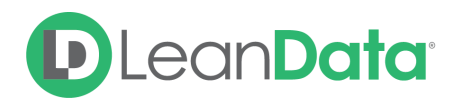

The screen you see next depends on the Opportunity Field you choose for the segment. For most segments you will see this screen.

| Create    | Segme                                                                    | ent            |                          |                   | >                     | × |  |  |  |  |
|-----------|--------------------------------------------------------------------------|----------------|--------------------------|-------------------|-----------------------|---|--|--|--|--|
| Segmen    | t Name                                                                   | State Info     |                          |                   |                       |   |  |  |  |  |
| Select va | Select values to include in your State Info Segment.  1 selected  Search |                |                          |                   |                       |   |  |  |  |  |
|           | State Info                                                               |                | Current Segment          | # of Opportunitie | es Opportunity Amount |   |  |  |  |  |
|           | Undefine                                                                 | ed Value       | Default                  | 429 (100.00%)     | \$16.7M (100.00%)     |   |  |  |  |  |
|           | SFDC Org Totals                                                          |                |                          | 429 (100%)        | \$16.7M (100%)        |   |  |  |  |  |
|           |                                                                          |                |                          |                   |                       |   |  |  |  |  |
| Cancel    |                                                                          | Create Segment | Copy Default Segment Set | tings             |                       |   |  |  |  |  |
|           |                                                                          |                |                          |                   |                       |   |  |  |  |  |

Enter a name for the segment. As needed, search for the desired value(s). Select the needed value(s) and click Create Segment.

# Segment Settings

For the majority of folks that choose to simply use one default segment, you can hover over that row and click on it (it will highlight green when hovering) in order to access your settings.

| Segment Name           | Opportunity Field Values | # of Opportunities | Opportunity Amount | # of Marketing<br>Attribution Touches | Opportunity<br>Freeze |     |    |           |
|------------------------|--------------------------|--------------------|--------------------|---------------------------------------|-----------------------|-----|----|-----------|
| Default                | -                        | 252 (100.00%)      | 16.7M (100.00%)    | 6.9K                                  |                       | Off | On | Actions 🗸 |
| Attribution Run Totals |                          | 252 (100%)         | 16.7M (100%)       | 6.9K                                  |                       |     |    | Settings  |

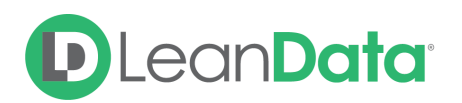

|                           |                                                                                                    |                      |                       |                                |                | Cancel   | Save Segment |  |  |  |  |
|---------------------------|----------------------------------------------------------------------------------------------------|----------------------|-----------------------|--------------------------------|----------------|----------|--------------|--|--|--|--|
| Defaul                    | t                                                                                                    |                      |                       |                                |                |          |              |  |  |  |  |
| General                   | Marketing Attribution Touches                                                                                                    | Sales Touches        | Opportunities         | Advanced                       |                |          |              |  |  |  |  |
| Market<br>Select a<br>90  | Marketing Attribution Touch Time Frame<br>Select a relevant influence timeframe to associate with Marketing Attribution Touches.<br>90 Days |                      |                       |                                |                |          |              |  |  |  |  |
| <b>Campa</b><br>Select re | <b>ign Member Object Types</b><br>levant Campaign Member Object Ty                                                                          | pes for which you wo | uld like to attribute | Marketing Attribution Touches. |                |          |              |  |  |  |  |
| <b>–</b> Le               | ead                                                                                                    |                      |                       |                                |                |          |              |  |  |  |  |
| ~                         | Vew                                                                                                    | Contacted            |                       | Nurturing                      | Qualified      |          |              |  |  |  |  |
|                           | Unqualified                                                                                                    | SAL                  | $\checkmark$          | MQL - Open                     | Suspect        |          |              |  |  |  |  |
|                           | Inquiry                                                                                                    | 🗹 SQL                | $\checkmark$          | MQL - Reopened                 | 🔽 Nurture      |          |              |  |  |  |  |
| ·                         | SAL - Connected                                                                                                    | 🗹 Dupe               | <b>~</b>              | MQL                            | 🔽 Converted by | LeanData |              |  |  |  |  |
| ~                         | Needs to be Re-Assigned                                                                                                    |                      |                       |                                |                |          |              |  |  |  |  |
| A                         | dd Inactive Status                                                                                                    |                      |                       |                                |                |          |              |  |  |  |  |
| <b>~</b> c                | ontact                                                                                                    |                      |                       |                                |                |          |              |  |  |  |  |
| <b>~</b> 0                | Opportunity Contact with Role                                                                                                    |                      |                       |                                |                |          |              |  |  |  |  |
| <b>~</b> A                | Account Contact with Role                                                                                                    |                      |                       |                                |                |          |              |  |  |  |  |

# General

## Marketing Attribution Touch Time Frame

Also known as the Opportunity Lookback Window. This is the number of days that you set which determines how many days *before* the opportunity create date we will count relevant campaign memberships as marketing touches. For example, if your Marketing Attribution Touch Time Frame is 365 days and someone attended a webinar 380 days ago that touch would *not* count for an opportunity that is created today.

## **Campaign Member Object Types**

Select which campaign member object types you would like to include in the attribution model as well as which lead statuses you would like included vs. excluded for Lead Campaign Members.

**Please note:** When selecting your settings in the Settings pages, please remember to click 'Save' in the upper right corner.

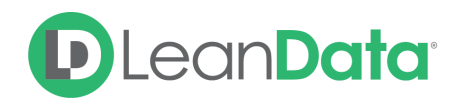

# Marketing Attribution Touches

This page is used to select which campaign memberships are relevant and will be created as marketing touches. To include a select campaign type, click the checkbox of that campaign type and the underlying member statuses that are relevant to the attribution model for that campaign type. If you select a campaign type and member statuses but receive an error upon saving, it is likely that there are no existing campaign members for what you selected. You will have to unselect those and reselect them when there are existing campaign members for those campaign types/member statuses.

| efau                                            | lt                                                                                                    |                                                                      |                                                  |                                          |                                                               |
|-------------------------------------------------|----------------------------------------------------------------------------------------------------|----------------------------------------------------------------------|--------------------------------------------------|------------------------------------------|---------------------------------------------------------------|
| neral                                           | Marketing Attribution Touches                                                                                              | Sales Touches                                                        | Opportunities                                    | Advanced                                 |                                                               |
| Campa<br>Select re<br><i>Note:</i> No<br>Campai | aign Type and Campaign Membe<br>elevant Campaign Types and Campaig<br>ot seeing the Campaign Types or Mer<br>gn Types (82) | <b>er Status</b><br>gn Member Statuses to<br>nber Statuses you're lo | ) include in your E<br>boking for? <u>Refres</u> | ingagement report<br>h Your Analytics Ca | s.<br>ampaign Data<br>Q Search Campaign Type or Member Status |
| E                                               | Blank Campaign Type                                                                                                    |                                                                      |                                                  |                                          |                                                               |
| <ul> <li>✓</li> <li>✓</li> </ul>                | Advertisement                                                                                                    | Sent                                                                 |                                                  |                                          |                                                               |
| <b>~</b> A                                      | Advertising                                                                                                    | S Forward 5                                                          |                                                  |                                          | Convert Trains                                                |
|                                                 | Engaged Once                                                                                                    | <ul> <li>Engaged F</li> <li>Visited</li> </ul>                       | ive 📥                                            |                                          | Responded                                                     |
| A 🔽                                             | ] Sent                                                                                                    |                                                                      |                                                  |                                          |                                                               |

**Please Note**: Keep in mind that contrary to the old attribution tool, this is an *inclusionary* model so if there are new campaign types or member statuses that are added, you will have to access the settings page and select them if you would like them to be included.

## Sales Touches

This is where you can set which Tasks and Events are included as Sales Touches for your Attribution Model. Keep in mind that Sales Touches cannot be reported on and are not given attribution. They do show up on the opportunity Buyer's Journey Visualforce Page and can act as a filter on your reports to isolate touches or attribution metrics for marketing touches that occur **prior to the first sales touch** to assist with tracking what's truly marketing sourced.

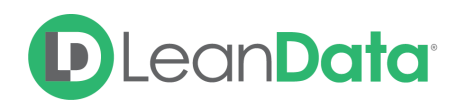

| General                      | Marketing Attribution Touch                                        | nes Sales Touches                                              | Opportunities                          | Advanced    |             |                     |
|------------------------------|--------------------------------------------------------------------|----------------------------------------------------------------|----------------------------------------|-------------|-------------|---------------------|
| Select which<br>Note: Your s | n Sales Types, Statuses, and Ev<br>selection here will power the E | vent Types you would like to i<br>Buyer's journey on your Oppo | nclude in your Attri<br>ortunity page. | bution Run. |             |                     |
| Enable A                     | Archived Activities 🕐                                              |                                                                |                                        |             |             |                     |
| Include                      | 'Opportunity Created Date' as                                      | a Sales Touch                                                  |                                        |             |             |                     |
| <b>Task Ty</b><br>Select re  | <b>pe</b><br>levant sales tasks to include ir                      | your Attribution runs.                                         |                                        |             |             | Enable Sales Tasks  |
| BI                           | ank Task Type                                                      | ✓ Call                                                         | Connec                                 | t           | V Demo      |                     |
| <b>D</b>                     | emo Completed                                                      | Demo Scheduled                                                 | V Dial                                 |             |             |                     |
| L\                           | /M                                                                 | Meeting                                                        | Onsite                                 | Meeting     | ✓ Other     |                     |
| 🗸 Re                         | esearch                                                            | SME Engagement                                                 | <ul> <li>Social</li> </ul>             |             |             |                     |
|                              |                                                                    |                                                                |                                        |             |             |                     |
| Tack St                      | 24115                                                              |                                                                |                                        |             |             |                     |
| Select re                    | levant task statuses to include                                    | in your Attribution runs.                                      |                                        |             |             |                     |
|                              | ompleted                                                           | Deferred                                                       | In Prog                                | ress        | Not Started |                     |
| w                            | aiting on someone else                                             |                                                                |                                        |             |             |                     |
|                              |                                                                    |                                                                |                                        |             |             |                     |
|                              |                                                                    |                                                                |                                        |             |             |                     |
| Event T<br>Select re         | <b>ype</b><br>levant event types to include i                      | n your Attribution runs.                                       |                                        |             |             | Enable Sales Events |
|                              |                                                                    | _                                                              | _                                      |             | _           |                     |
| BI                           | ank Event Type                                                     | Call                                                           | 🔽 Email                                |             | Meeting     |                     |
| O                            | ther                                                               |                                                                |                                        |             |             |                     |
|                              |                                                                    |                                                                |                                        |             |             |                     |

Select which tasks and events are relevant based on their Task Type, Status, or Event Type. If those three fields are too broad you can also add filter conditions on the task and event objects in the "Filters" section under "Advanced" in Settings.

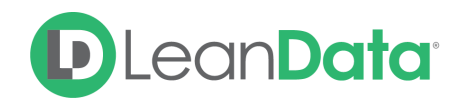

# **Opportunities**

This section allows you to define which Opportunities will actually receive attribution. For example, you might not want Renewals or some operational opportunity type included in your attribution totals. You can exclude opportunities based on Opportunity Type, Opportunity Stage, Closed/Won Stage, or Closed/Lost stage.

| General                                                                                                    | Marketing Attribution Touches                                                                                                    | Sales Touches                                                                                                    | Opportunities                                                                                                    | Advanced                                                                                                    |
|----------------------------------------------------------------------------------------------------|----------------------------------------------------------------------------------------------------|----------------------------------------------------------------------------------------------------|----------------------------------------------------------------------------------------------------|----------------------------------------------------------------------------------------------------|
| <b>Opport</b><br>Select re                                                                                                    | t <b>unity Types</b><br>elevant Opportunity Types to include i                                                                                                    | n your Attribution r                                                                                                    | un.                                                                                                    |                                                                                                    |
| □ B                                                                                                    | Blank Opportunity Type (44)<br>New Business (226)<br>Frervices (42)<br>Trial (8)                                                                                                    | Beta Pr<br>Partner<br>Suspec<br>Upsell/                                                                                                    | oduct (0)<br><sup>.</sup> Sign Up (0)<br>t (0)<br>Existing Business (40)                                                                | <ul> <li>Existing Business (0)</li> <li>Renewal (68)</li> <li>To Partner (0)</li> <li>Growth Increase (1)</li> </ul>                                                                                                    |
| Opport<br>Select re<br>Open                                                                                                    | t <b>unity Stages</b><br>elevant Opportunity Stages to include                                                                                                    | in your Attribution                                                                                                    | run.                                                                                                    |                                                                                                    |
| <ul> <li>1</li> <li>4</li> <li>8</li> <li>1</li> <li>8</li> <li>1</li> <li>9</li> <li>9</li> <li>0</li> <li>0&lt;</li></ul> | First Call (1)<br>Product Validation (2)<br>Business Case (0)<br>d. Decision Makers (0)<br>Perception Analysis (0)<br>Qualification (1)<br>Yalue Proposition (0)<br>Stage 3: Business & Solution Ali (20) | <ul> <li>2 Disco</li> <li>5 Propo</li> <li>Demo (</li> <li>Needs.</li> <li>Propos</li> <li>Trial - A</li> <li>Stage 1</li> <li>Stage 4</li> </ul> | very (7)<br>osal (1)<br>0)<br>Analysis (0)<br>al/Price Quote (0)<br>al/Price Quote (0)<br>: linitial Engagement (<br>: Validation ( (4) | <ul> <li>3 Business Case (34)</li> <li>6 Contract Signed (0)</li> <li>Evaluation (0)</li> <li>Negotiation/Review (0)</li> <li>Prospecting (42)</li> <li>Trial - Completed (8)</li> <li>Stage 2: Discovery (20)</li> <li>Stage 5: Negotiation (3)</li> </ul> |

## **Opportunity Stage Mapping**

The Opportunity Stage Mapping section allows you to Map opportunity stages. For example, if you'd like to count a certain opportunity stage as closed won that's not already marked as closed won in your SFDC setup you can map it in that section and indicate it as such under 'stage type'.

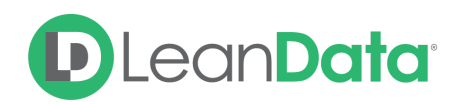

| <b>Opportunity Stage Mappings</b><br>Map your Opportunity Stages. |                      |                           |
|-------------------------------------------------------------------|----------------------|---------------------------|
| Original Stages                                                   | Mapped Stage         | Stage Type                |
| Select Original Stage(s)                                          | ✓ Enter Mapped Stage | Select Type V Add Mapping |
| Closed Lost                                                       | Closed Lost          | Closed/Lost               |
| Closed Won                                                        | Closed Won           | Closed/Won                |
|                                                                   |                      |                           |

## Advanced

The Advanced Tab allows you to add filters to include/exclude data in the Attribution run.

| General            | Marketing Attril                               | oution Touches                      | Sales Touches                          | Opportunities | Advanced    |               |
|--------------------|------------------------------------------------|-------------------------------------|----------------------------------------|---------------|-------------|---------------|
| Filters            |                                                |                                     |                                        |               |             |               |
| Add Fil<br>Note: ( | Iters to include/exclu<br>Conditions do not su | ide data from you<br>pport comma-se | ur Attribution run.<br>parated values. |               |             |               |
| Acc                | count Filter                                   |                                     |                                        |               |             | Remove Filter |
|                    | Account Field                                  |                                     | Operator                               | Va            | ue          |               |
| 1                  | Search                                         |                                     | <ul> <li>✓ equals</li> </ul>           | ~             | Enter Value | ×             |
| Rule               | Add Condition                                  |                                     | Ī                                      | Reset         |             |               |

## Filters

These are equivalent to 'custom filters' in the old attribution tool. This section allows you to filter records in or out based on any standard or custom field on any of the Marketing Attribution Touches' related objects using tuple filters with operators.

Please note that these filters are *inclusionary* so if you would like to exclude something you would use operators like 'not equal to' or 'does not contain'.

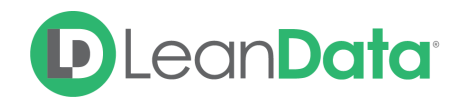

## **Field Mappings**

This section allows you to switch from using the default SFDC fields, to custom fields that are more pertinent to your business. One common use case is that the standard amount field is used for attributing dollar amounts, unless mapped to a different currency field on the opportunity object. Another example is that by default, we use the campaign member create date to determine when a marketing touch (campaign membership) actually happened. If there is a different date/time field on the campaign member object, that better indicates when the marketing interaction occurred (some users pick a Member First Associated Date or First Responded Date), you can map to that field.

| Marketing Att                                      | ribution Touches                                                                                                  | Sales Touches                                                                                                    | Opportunit                                                                                                    | ies                                                                                                    | Advanc                                                                                                    | ed                                                                                                    |
|----------------------------------------------------|----------------------------------------------------------------------------------------------------|----------------------------------------------------------------------------------------------------|----------------------------------------------------------------------------------------------------|----------------------------------------------------------------------------------------------------|----------------------------------------------------------------------------------------------------|----------------------------------------------------------------------------------------------------|
| Field Mappings                                     | Weighting                                                                                                    | Opportunity Freeze                                                                                                    |                                                                                                    |                                                                                                    |                                                                                                    |                                                                                                    |
| <b>Mappings</b><br>e data from your c<br>rce Field | ustom fields as pa                                                                                                | rt of your Attribution ru                                                                                                    | ın.                                                                                                    |                                                                                                    |                                                                                                    | Target Field                                                                                                    |
| ated Date                                          |                                                                                                    |                                                                                                    | v                                                                                                    |                                                                                                    | ~                                                                                                    | Campaign Member Date Field                                                                                                    |
| ount                                               |                                                                                                    |                                                                                                    | v                                                                                                    |                                                                                                    |                                                                                                    | Opportunity Amount Field                                                                                                    |
| se Date                                            |                                                                                                    |                                                                                                    | ~                                                                                                    |                                                                                                    | >                                                                                                    | Opportunity Close Date Field                                                                                                    |
| ated Date                                          |                                                                                                    |                                                                                                    | ~                                                                                                    |                                                                                                    |                                                                                                    | Opportunity Created Date Field                                                                                                    |
|                                                    | Marketing Attr<br>Field Mappings<br>e data from your co<br>rce Field<br>ated Date<br>ount<br>se Date<br>ated Date | Marketing Attribution Touches Field Mappings Weighting Mappings e data from your custom fields as pa rce Field ated Date ated Date ated Date | Marketing Attribution Touches     Sales Touches       Field Mappings     Weighting     Opportunity Freeze       Mappings     e data from your custom fields as part of your Attribution runce Field       ated Date       ount       se Date       ated Date | Marketing Attribution Touches Sales Touches Opportunit<br>Field Mappings Weighting Opportunity Freeze<br>Mappings<br>e data from your custom fields as part of your Attribution run.<br>rce Field<br>ated Date<br>se Date<br>ated Date | Marketing Attribution Touches       Sales Touches       Opportunities         Field Mappings       Weighting       Opportunity Freeze         Mappings       e data from your custom fields as part of your Attribution run.       Image: Comparison of the second second secon | Marketing Attribution Touches       Sales Touches       Opportunities       Advance         Field Mappings       Weighting       Opportunity Freeze       Mappings       Mappings       Mappi |

# Marketing Touch Weighting

Not all touches are created equally. You may come across instances where you have relevant marketing touches, but you would like them to have differing impacts on marketing attribution value. For example, an in-person dinner product deep dive touch is probably a little more meaningful than attending a webinar.

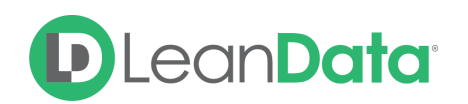

| Filters      | Field Mappings                             | Weighting                       | Opportunity Freeze                                      |                                         |                    |     |       |      |      |     |      |       |      |       |      |      |        |
|--------------|--------------------------------------------|---------------------------------|---------------------------------------------------------|-----------------------------------------|--------------------|-----|-------|------|------|-----|------|-------|------|-------|------|------|--------|
| Thes<br>To m | e settings allow you<br>odify your Campaig | to weight Camp<br>n Member Obje | oaign Member Object Typ<br>ct Type selection, visit the | es within your Attrib<br>e General Tab. | ition run.         |     |       |      |      |     |      |       |      |       |      |      |        |
| Note         | e: If you select 0 as a                    | weight, then M                  | arketing Attribution Touc                               | hes will be created, b                  | It Attribution amo | unt | s wil | l no | t be | ass | igne | ed to | tho  | se to | buch | ies. |        |
| Cam          | npaign Member O                            | bject Type W                    | eighting Off On                                         |                                         |                    |     |       |      |      |     |      |       |      |       |      |      |        |
|              | Lead                                       |                                 |                                                         |                                         |                    |     | 0     | 1    | 2    | 3   | 4    | 6     | 6    | 7     | 8    | 9    | 10     |
|              | Contact                                    |                                 |                                                         |                                         |                    |     | 0     | 1    | 2    | 3   | 4    | 5     | 6    | 7     | 8    | 9    | 10     |
|              | Opportunity Conta                          | ct with Role                    |                                                         |                                         |                    |     | 0     | 1    | 2    | 3   | 4    | 5     | 6    | 7     | 8    | 9    | 10     |
|              | Account Contact w                          | ith Role                        |                                                         |                                         |                    |     | 0     | 1    | 2    | 3   | 4    | 5     | 6    | 7     | 8    | 9    | 10     |
|              |                                            |                                 |                                                         |                                         |                    |     |       |      |      |     |      |       |      |       |      |      |        |
| Weig         | h your Campaign Ty                         | pes and Campa                   | ign Member Statuses to                                  | further customize you                   | r Attribution run. |     |       |      |      |     |      |       |      |       |      |      |        |
| Cam          | npaign Weighting                           | Off On                          |                                                         |                                         |                    |     |       |      |      | W   | eigh | Can   | npai | gn N  | 1em  | ber  | Status |
| Ca           | ampaign Types (82)                         |                                 |                                                         |                                         |                    |     |       |      |      |     |      |       |      |       |      |      |        |
|              | Blank Campaign Ty                          | /pe                             |                                                         |                                         |                    | 0   | 1     | 2    | 3    | 4   | 6    | 6     | 7    | 8     | 9    | 10   |        |
|              | Advertisement                              |                                 |                                                         |                                         |                    | 0   | 1     | 2    | 3    | 4   | 6    | 6     | 7    | 8     | 9    | 10   |        |
|              | Advertising                                |                                 |                                                         |                                         |                    | 0   | 1     | 2    | 3    | 4   | 6    | 6     | 7    | 8     | 9    | 10   |        |
|              | Advocacy                                   |                                 |                                                         |                                         |                    | 0   | 1     | 2    | 3    | 4   | 6    | 6     | 7    | 8     | 9    | 10   |        |
|              | Banner Ads                                 |                                 |                                                         |                                         |                    | 0   | 1     | 2    | 3    | 4   | 6    | 6     | 7    | 8     | 9    | 10   |        |
|              | Contont                                    |                                 |                                                         |                                         |                    | 0   |       | -    | 6    | A   | 6    | 4     | 9    | 0     | 0    | 10   |        |

LeanData Attribution allows weighting of campaign type and campaign member statuses (by campaign type) across a 1 - 10 scale. By default, weighting is disabled and attribution is distributed equally across all relevant marketing touches.

Weighting is a value that is relative to other weighting values. In other words, if all campaign types are weighted 1, it would have the same effectiveness as if all campaign types are weighted 10.

## Example:

The following illustrates a simple example of weighting in action:

- Opportunity A
  - Amount: \$1,000
- Campaigns
  - Campaign X
    - Type: Webinar
    - 1 relevant marketing touch on Opportunity A
    - Campaign Member Status: attended
  - Campaign Y:
    - Type: Dinner Demo

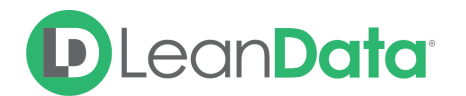

- 1 relevant marketing touch on Opportunity A
- Campaign Member Status: attended

How much credit is applied under the weighted and non-weighted models?

- Non-Weighted Attribution
  - Campaign X campaign member: \$500 (\$1,000 / 2)
  - Campaign Y campaign member: \$500 (\$1,000 / 2)
- Weighted Attribution
  - Weights
    - Webinar: 2
    - Dinner Demo: 6
  - Attribution
    - Campaign X campaign member: \$250 [\$1,000 / (2 / (2 + 6))]
    - Campaign Y campaign member: \$750 [\$1,000 / (6 / (2 + 6))]

## **Opportunity Freeze**

Opportunity Freeze is used to reduce long attribution run times by "freezing" a portion of the data set that we know is not going to change. Each attribution run deletes all marketing touches and recalculates everything all over again. With freeze on, you can use opportunity fields to dictate which opportunities do not have attribution re-run. For example, a popular filter that can be used is ['closed' equals true AND 'closed date' greater than Last 365 Days], meaning that any opportunity that was closed more than a year ago will be frozen.

| General               | Marketing Atl                                            | ribution Touches                           | Sales Touches                             | Opportun        | ities     | Advanced                                                       |
|-----------------------|----------------------------------------------------------|--------------------------------------------|-------------------------------------------|-----------------|-----------|----------------------------------------------------------------|
|                       |                                                          | Weighting C                                | pportunity Freeze                         |                 |           |                                                                |
| Freez<br>Note<br>repo | ze Opportunities to<br>: This will prevent yo<br>rting). | reduce your Attribu<br>our existing Market | ution Run time.<br>ting Attribution Touch | es from being   | g reevalu | ated in your Attribution Run (they will still be available for |
| Орр                   | ortunity Freeze                                          | Off On                                     |                                           |                 |           |                                                                |
| Addir<br><i>Note</i>  | ng conditions will de<br>Conditions do not               | etermine which Op<br>support comma-se      | portunities and Marke<br>parated values.  | eting Attributi | on Touch  | ies are frozen.                                                |
|                       | Opportunity Field                                        |                                            | Operator                                  |                 | Value     |                                                                |
| 1                     | Search                                                   |                                            | $\sim$ equals                             | $\sim$          | Enter \   | /alue ×                                                        |
|                       | Add Condition                                            |                                            |                                           |                 |           |                                                                |
| Rule<br>Logic         | 1                                                        |                                            | Res                                       | et              |           |                                                                |
|                       |                                                          |                                            |                                           |                 |           |                                                                |

**Please note:** If any changes occur to opps that fit the freeze criteria, those opps will not be considered in the run so this may lead to data inaccuracies. Please make sure the opps you are freezing will not change at all, and if they do, you'll need to complete a one time run without opp freeze after those opp changes are made.

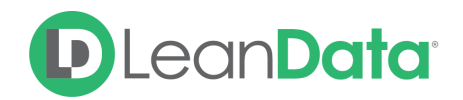

# **Advanced Settings**

The advanced Settings are home to the settings for Campaign Costs, Marketing Attribution Touch Mapping, and using Multiple Currencies in your attribution runs.

# **Campaign Costs**

Campaign Costs allows a marketer to add a "placeholder" cost while they are waiting for financial costs to be calculated for a particular campaign. When actual campaign costs are added to the Actual Cost field in Salesforce, they will overwrite the average cost.

Input the dollar value of the average campaign of this type. You have the option of removing all values by pressing the "Reset All Campaign Costs" link at the top.

| Advanced Settings<br>Campaign Costs                                                                                                    |                                                                                          |
|----------------------------------------------------------------------------------------------------|------------------------------------------------------------------------------------------|
| This feature allows you to map a custom Campaign Cost Field or assign average Can<br>Important: These Campaign Costs will <b>only</b> be used when a Campaign does <b>not</b> have | ampaign Costs by Campaign Type.<br>ave a value in the "Actual Cost" field in Salesforce. |
| Field Mapping                                                                                                    |                                                                                          |
| Custom Campaign Cost Field (Campaign)                                                                                                    | Target Field (Marketing Attribution Touch)                                               |
| Actual Cost in Campaign (Default) v                                                                                                    | Campaign Cost Field                                                                      |
| Average Campaign Costs<br>Reset All Costs                                                                                                    |                                                                                          |
| Campaign Type                                                                                                    | Cost                                                                                     |
| Blank Campaign Type                                                                                                    | \$0                                                                                      |
| Advertisement                                                                                                    | \$0                                                                                      |
| Advertising                                                                                                    | \$0                                                                                      |
| Advocacy                                                                                                    | \$0                                                                                      |

## **Field Mapping**

This allows you to map to a custom campaign cost field from your campaign object.

## Average Campaign Costs

This feature allows you to set an average campaign cost by campaign type to be used when there is not a value populated in the standard field 'Actual Cost'

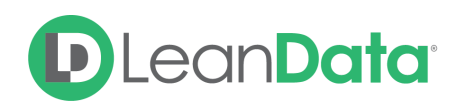

# Marketing Attribution Touch Mapping

Marketing touch mapping allows you to map fields from the campaign member, lead, and contact objects to the marketing attribution touch object. To do so, please create a field on the marketing attribution touch and temporary marketing touch objects with the same data type as the field you're trying to map.

Popular use cases for this tool are if you're trying to map UTM values from the campaign member object to the Marketing Attribution Touch object to track attribution from a UTM source perspective. Another use case is consolidating fields from lead and contact objects into one marketing attribution touch field such as full name from lead and contact.

## **Campaign Member**

Use the Campaign Member section to map the Campaign Member Field to the corresponding Marketing Attribution Touch Field.

| rketing Attribution Tou                                                                                              | uch Mapping                                        |                         |                                                                            |  |
|----------------------------------------------------------------------------------------------------|----------------------------------------------------|-------------------------|----------------------------------------------------------------------------|--|
| ipaign Member Lead                                                                                                   | Contact                                            |                         |                                                                            |  |
|                                                                                                    |                                                    |                         |                                                                            |  |
| <b>ield Mapping</b><br>ielect fields to map, then click th<br>Note: You must create fields on t                      | e 'Add Mapping' buttor<br>the Marketing Attributio | n.<br>on Touch object b | efore you can map your fields.                                             |  |
| Field Mapping<br>Select fields to map, then click th<br>Note: You must create fields on the<br>Campaign Member Field | e 'Add Mapping' buttor<br>the Marketing Attributio | n.<br>on Touch object b | <i>efore you can map your fields.</i><br>Marketing Attribution Touch Field |  |

## Lead

Use the Lead section to map the Lead Field to the corresponding Marketing Attribution Touch Field.

| Campaign Member                                                  | Lead                            | Contact                                             |                      |      |                                          |  |  |
|------------------------------------------------------------------|---------------------------------|-----------------------------------------------------|----------------------|------|------------------------------------------|--|--|
| Field Mapping<br>Select fields to map,<br>Note: You must creater | , then click t<br>ate fields or | he 'Add Mapping' buttor<br>he Marketing Attribution | n.<br>on Touch objec | ct b | efore you can map your fields.           |  |  |
| Lead Field                                                       |                                 |                                                     |                      |      | Marketing Attribution Touch Field        |  |  |
| Select Lead Field                                                |                                 |                                                     | ×                    | ×    | Select Marketing Attribution Touch Field |  |  |
|                                                                  |                                 |                                                     |                      |      |                                          |  |  |

## Contact

Use the Contact section to map the Contact Field to the corresponding Marketing Attribution Touch Field.

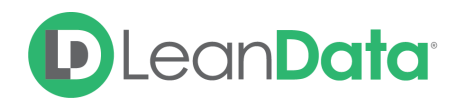

| Campaign Member                                                    | Lead                           | Contact                                          |                          |                                          |  |
|--------------------------------------------------------------------|--------------------------------|--------------------------------------------------|--------------------------|------------------------------------------|--|
| Field Mapping<br>Select fields to map<br><i>Note: You must cre</i> | then click tl<br>ate fields on | he 'Add Mapping' butto<br>the Marketing Attribut | n.<br>ion Touch object i | before you can map your fields.          |  |
| Contact Field                                                      |                                |                                                  |                          | Marketing Attribution Touch Field        |  |
| Select Contact Fiel                                                | d                              |                                                  | ✓ →                      | Select Marketing Attribution Touch Field |  |

# Multi Currency

The Multi Currency Settings are used to control multiple currencies in your Attribution runs. Only Opportunities with the selected currencies will be included in the run.

**Please Note:** If multiple currencies are included in your Attribution run, then your Attribution amounts will be converted to the Corporate Currency.

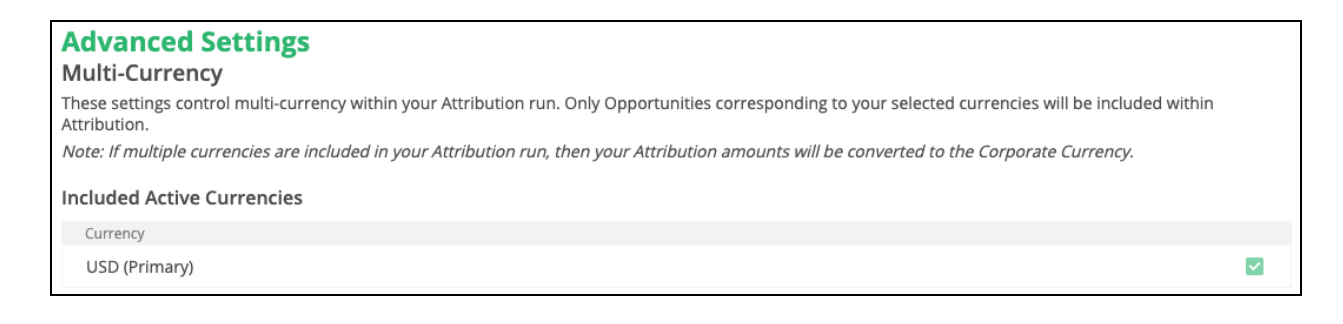

# Settings Change Log

The Settings Change Log displays all changes that are made to your Attribution settings. Each entry includes:

- Segment Global if you aren't using multi-segment.
- Settings Page Where the changes occured
- Description Description of the change
- Date and Time When the change occured
- User Who made the changes

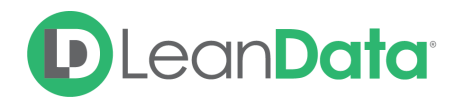

## Attribution

Settings Change Log This log displays all modifications made to your Attribution Settings.

| 0 1 7         | -                                  | Ū.                                                                                                    |                  |                 |
|---------------|------------------------------------|----------------------------------------------------------------------------------------------------|------------------|-----------------|
| Segments: All | <ul> <li>✓ Settings: Al</li> </ul> |                                                                                                    |                  |                 |
| Segment       | Settings Page                      | Description                                                                                                    | Date & Time      | User            |
| Global        | Attribution Settings               | Segment Definitions<br>Opportunity Segment Field Setting                                                                                                    | 3/11/21, 4:14 PM | Conner Treuhaft |
| Global        | Attribution Settings               | Segment Definitions                                                                                                    | 2/18/21, 1:48 PM | Conner Treuhaft |
| Global        | Attribution Settings               | Segment Definitions                                                                                                    | 2/18/21, 1:48 PM | Conner Treuhaft |
|               |                                    | Marketing Touch LT Generated Time Frame<br>Sales Touch Time Frame<br>Custom Opportunity Stage Mapping<br>Marketing Touch FT Time Frame<br>Incluided Opportunity Types |                  |                 |

When you mouse over each of the log entries, you will see the row becomes highlighted and a View Logs button will appear. Clicking on the View Logs button will display a page with more details about the changes.

| Global                                                       | Attribution Settings             | Segment Definitions | 2/18/21 | , 1:48 PM                  | Conner Treuhaft | View Logs |  |  |  |
|--------------------------------------------------------------|----------------------------------|---------------------|---------|----------------------------|-----------------|-----------|--|--|--|
| Settings Change Logs > Segment Settings - Log                |                                  |                     |         |                            |                 |           |  |  |  |
| Segment Settings - Log<br>Conner Treuhaft - 2/18/21, 1:48 PM |                                  |                     |         |                            |                 |           |  |  |  |
| Marketing Touch L1                                           | LT Generated Time                | Removed             |         | Added                      |                 |           |  |  |  |
| Previous/Current S                                           |                                  | Nothing Removed     |         | null                       |                 |           |  |  |  |
| Sales Touch Time F                                           | ie Frame<br><u>Settings</u>      |                     | _       |                            |                 |           |  |  |  |
|                                                              |                                  | Removed             |         | Added                      |                 |           |  |  |  |
| Previous/Current S                                           |                                  | Nothing Removed     |         | null                       |                 |           |  |  |  |
|                                                              |                                  |                     |         |                            |                 |           |  |  |  |
|                                                              | tunity Stage Mapping<br>Settings | Removed             |         | Added                      |                 |           |  |  |  |
| Custom Opport                                                |                                  | Nothing Removed     |         | Closed Lost -> Closed Lost |                 |           |  |  |  |
|                                                              |                                  |                     |         | Closed Won -> Closed Won   |                 |           |  |  |  |
|                                                              |                                  |                     |         |                            |                 |           |  |  |  |
|                                                              |                                  | Pamayod             |         | Addad                      |                 |           |  |  |  |